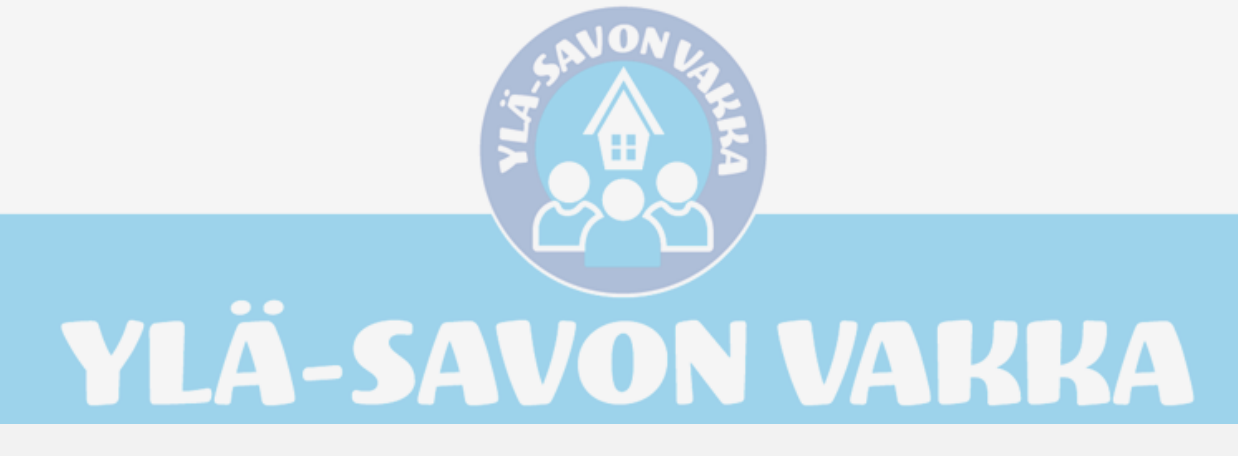

# Canva- ohjelman perehdytyskoulutus

Maarit Mykkänen

2021

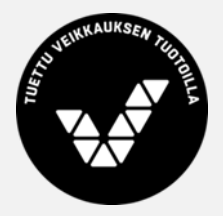

Ylä-Savon Vakka- hanke ja Pohjois-Savon kylät ry tekee yhteistyötä ja hyödynnämme tässä diasarjassa Merja Kaijan koulutusmateriaalin dioja

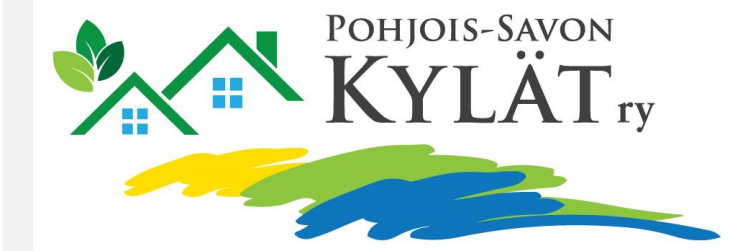

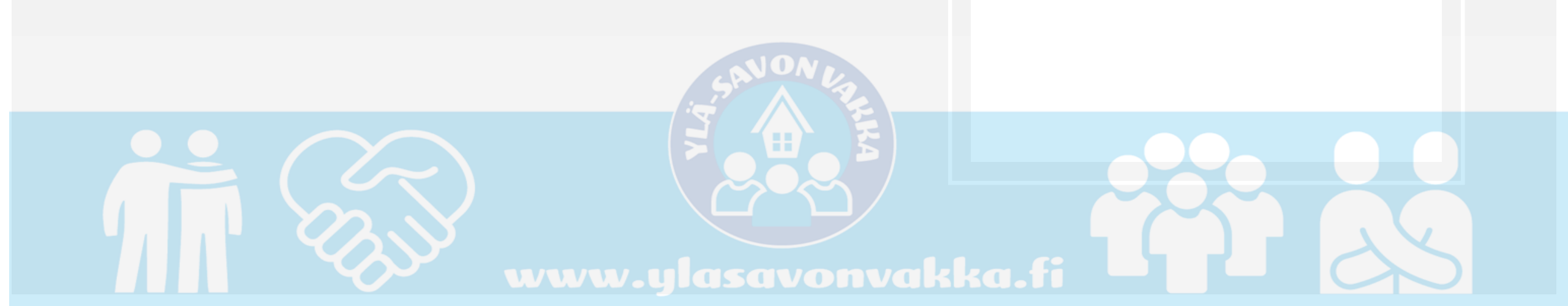

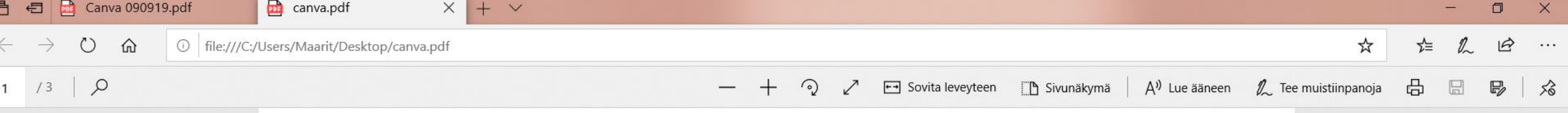

T

P

0

#### Suunnittele mitä tahansa. Julkaise missä tahansa.

Luo tili, se on ilmaista. Canva on sekä asiantuntijoiden että aloittelijoiden ja niin tiimien kuin yksin työskentelevienkin mieleen.

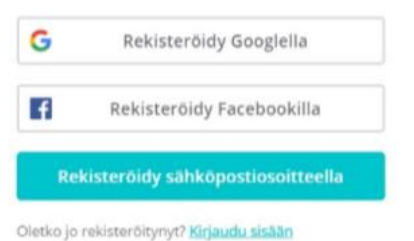

0

## www.canva.com

### Kirjaudu sisään

### Vaihtoehdot

Google (gmail tunnus) Facebook Tai sähköposti

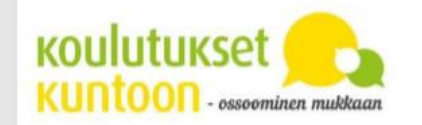

Ξi

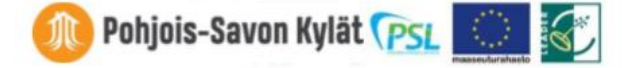

へ 📥 🗊 腐 口川 10.07

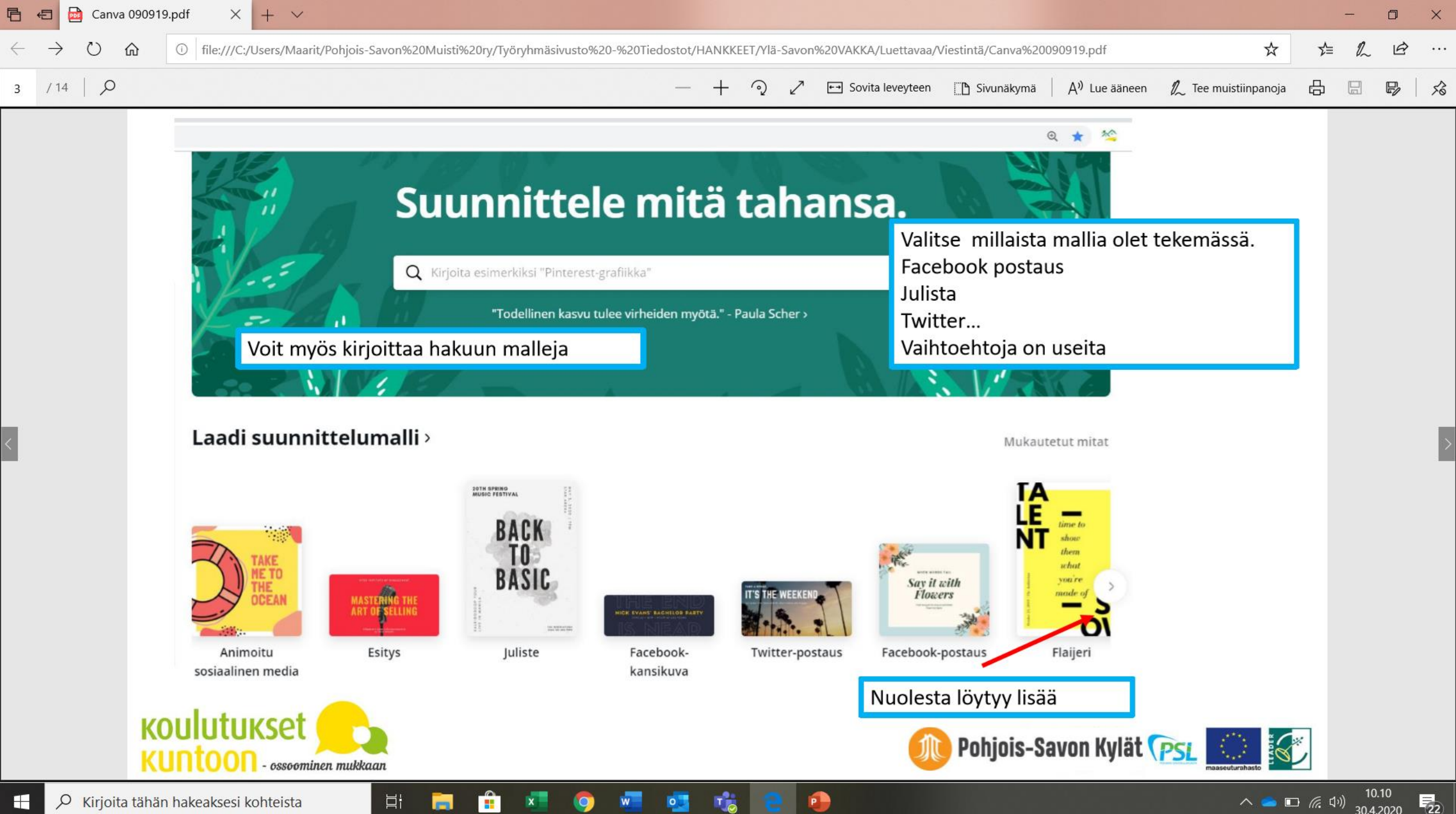

Ø Kirjoita tähän hakeaksesi kohteista 

へ 🥌 🗉 腐 切)

30.4.2020

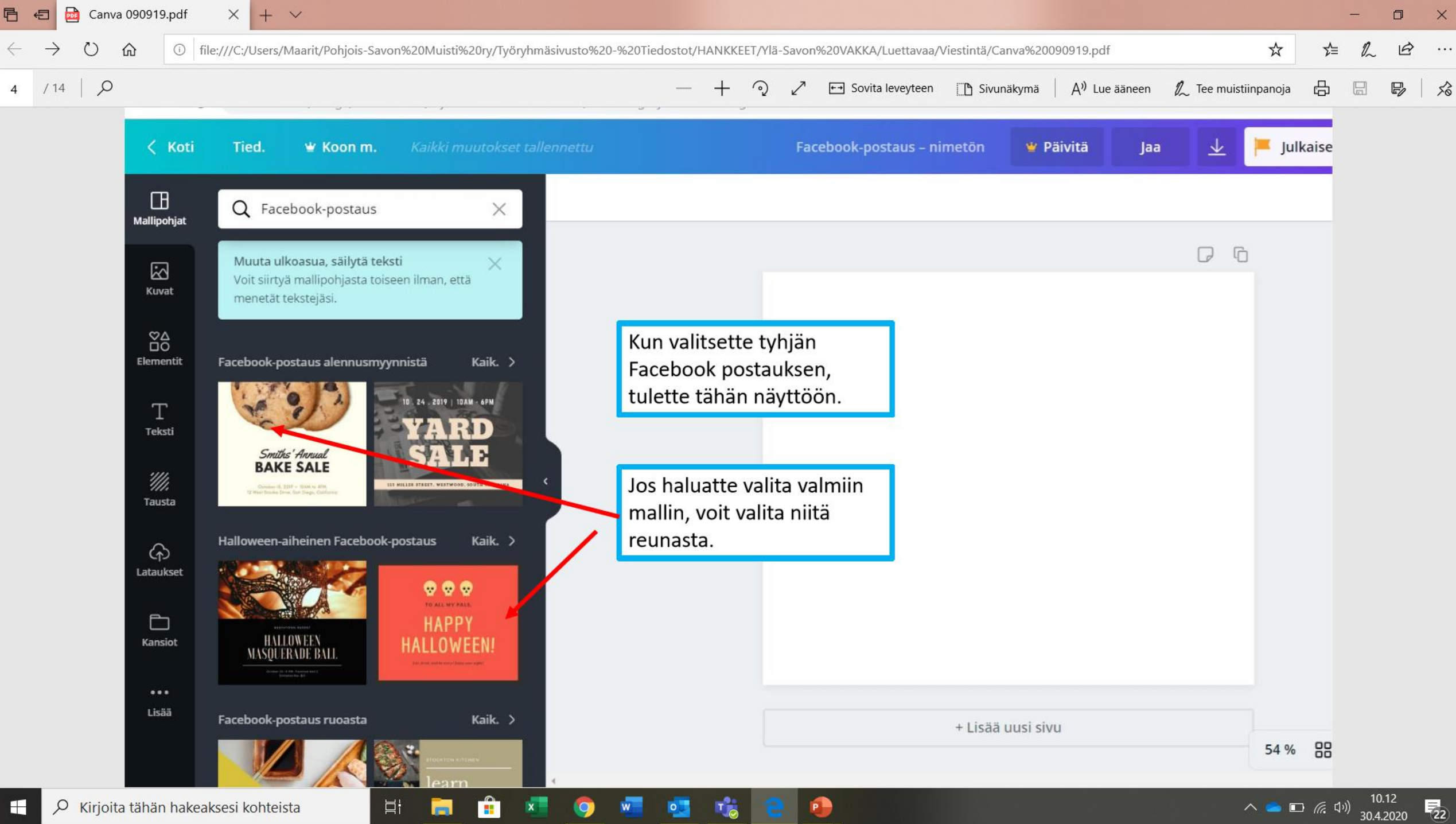

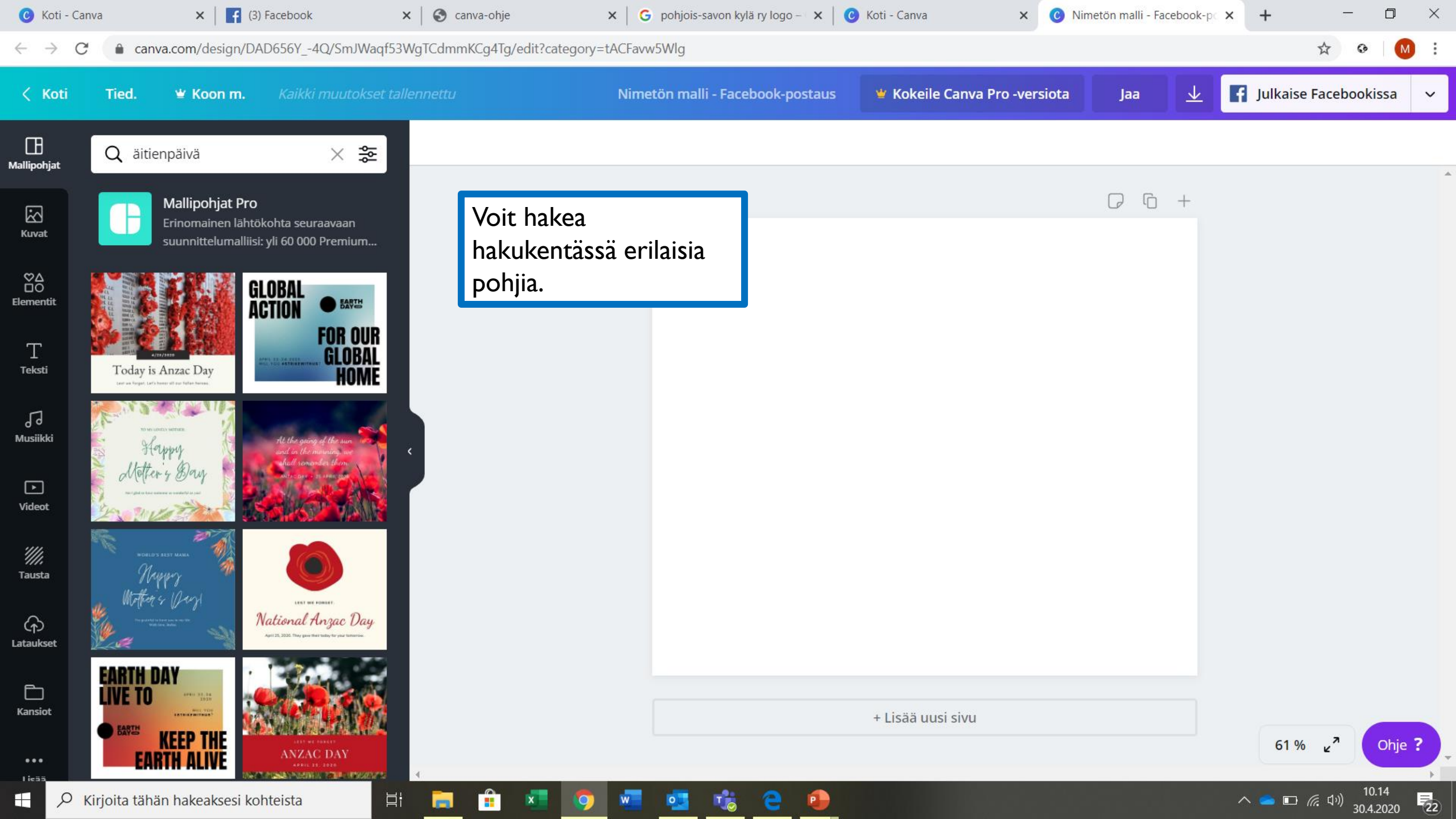

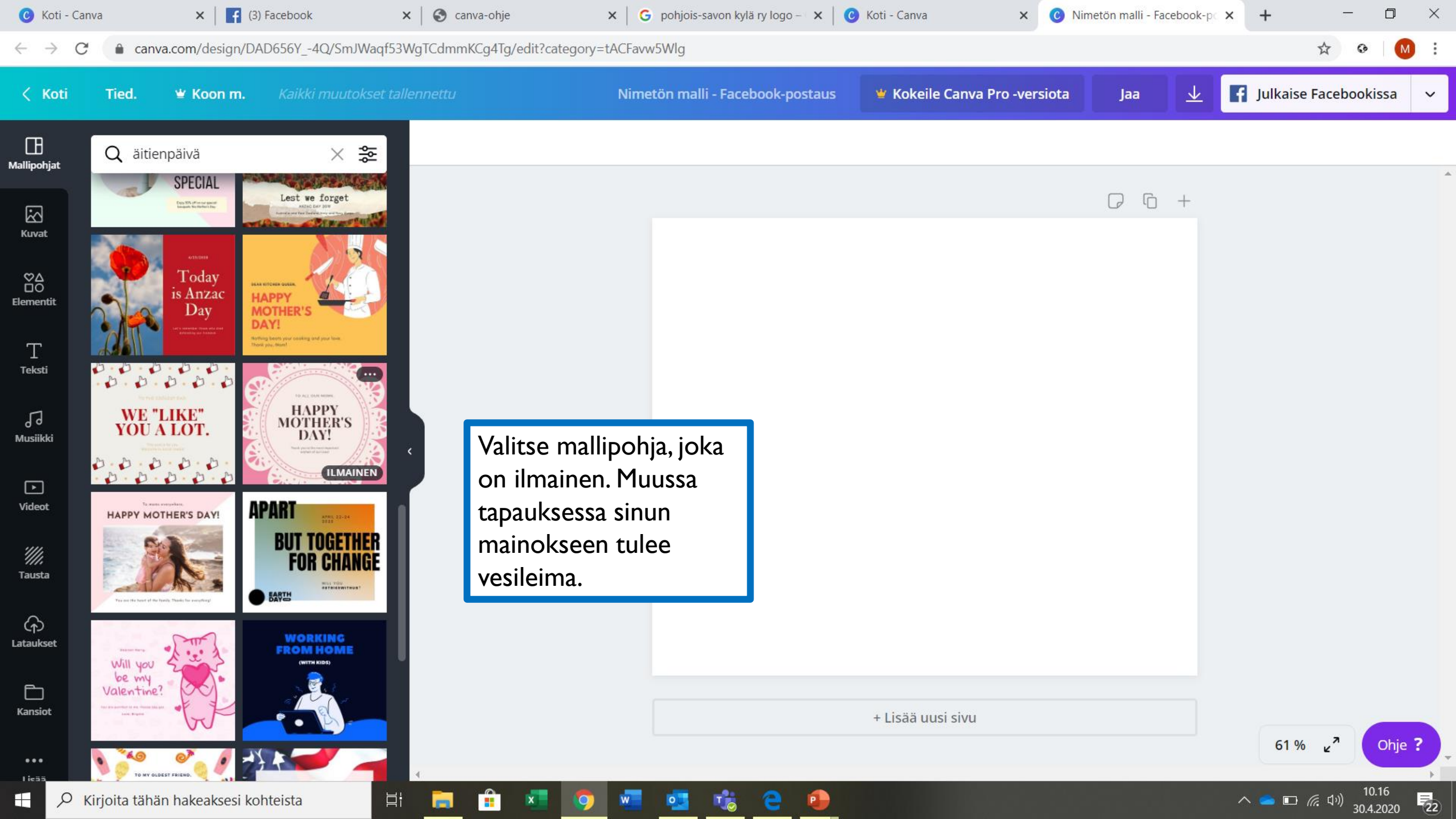

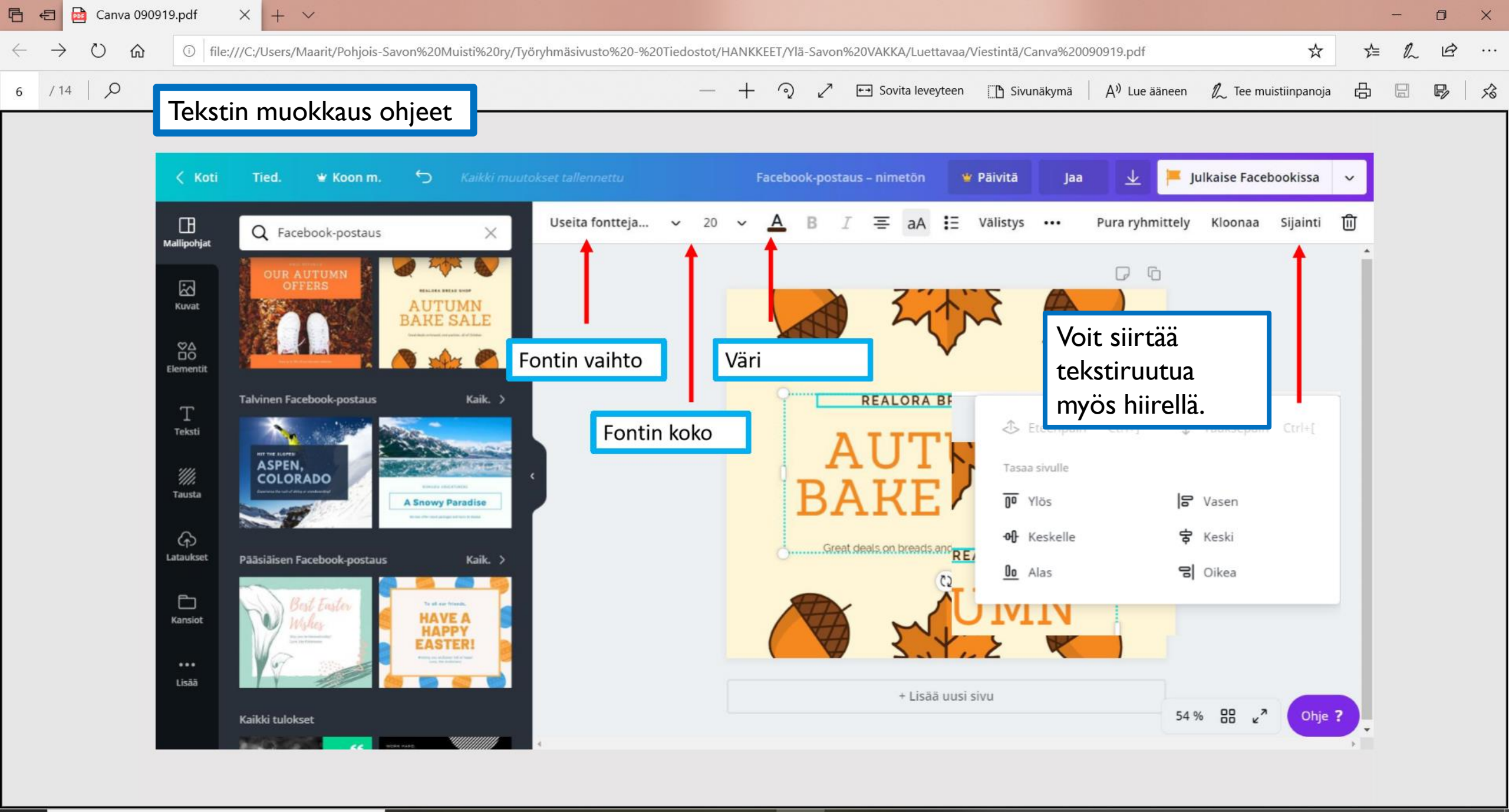

22

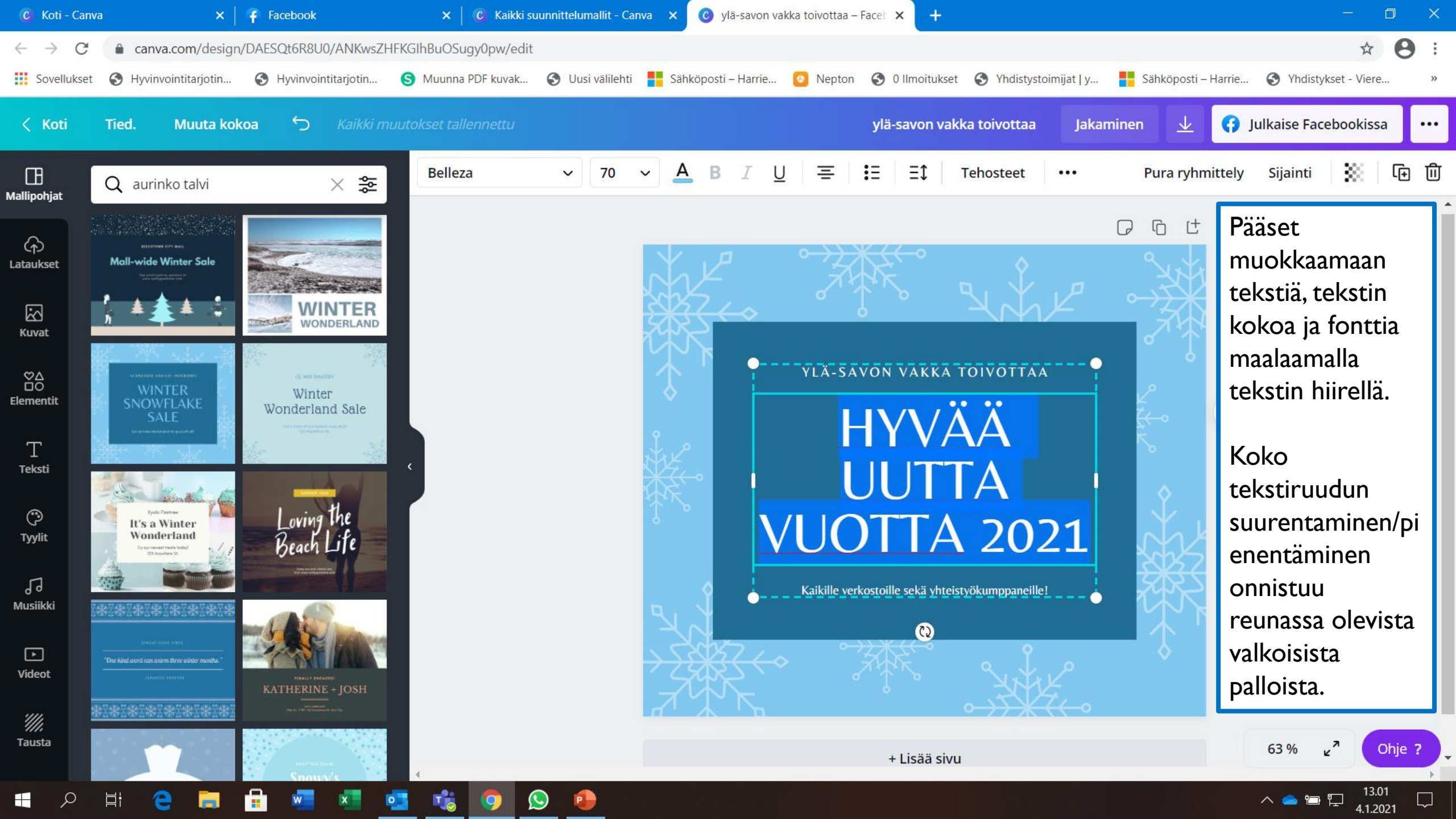

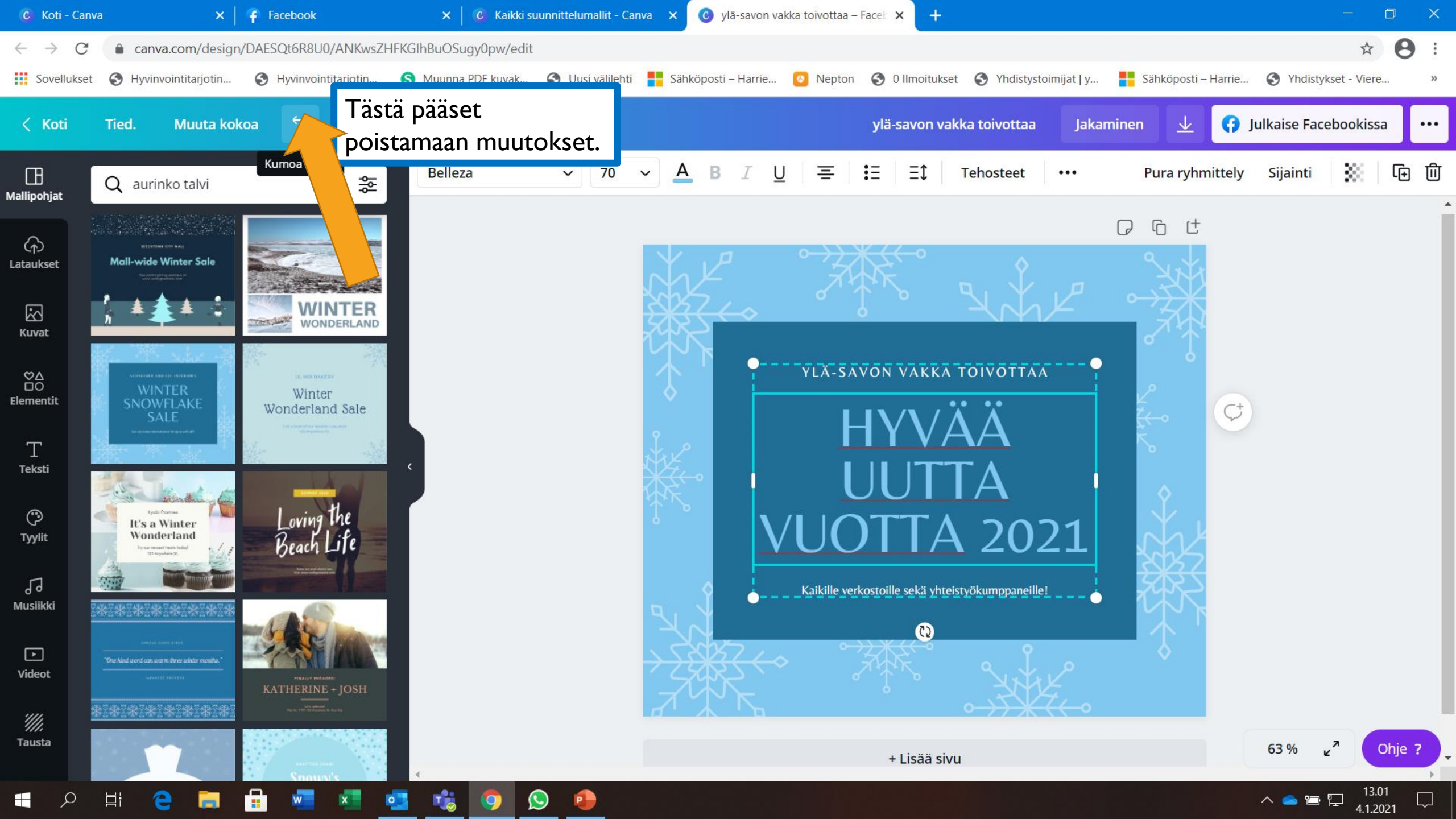

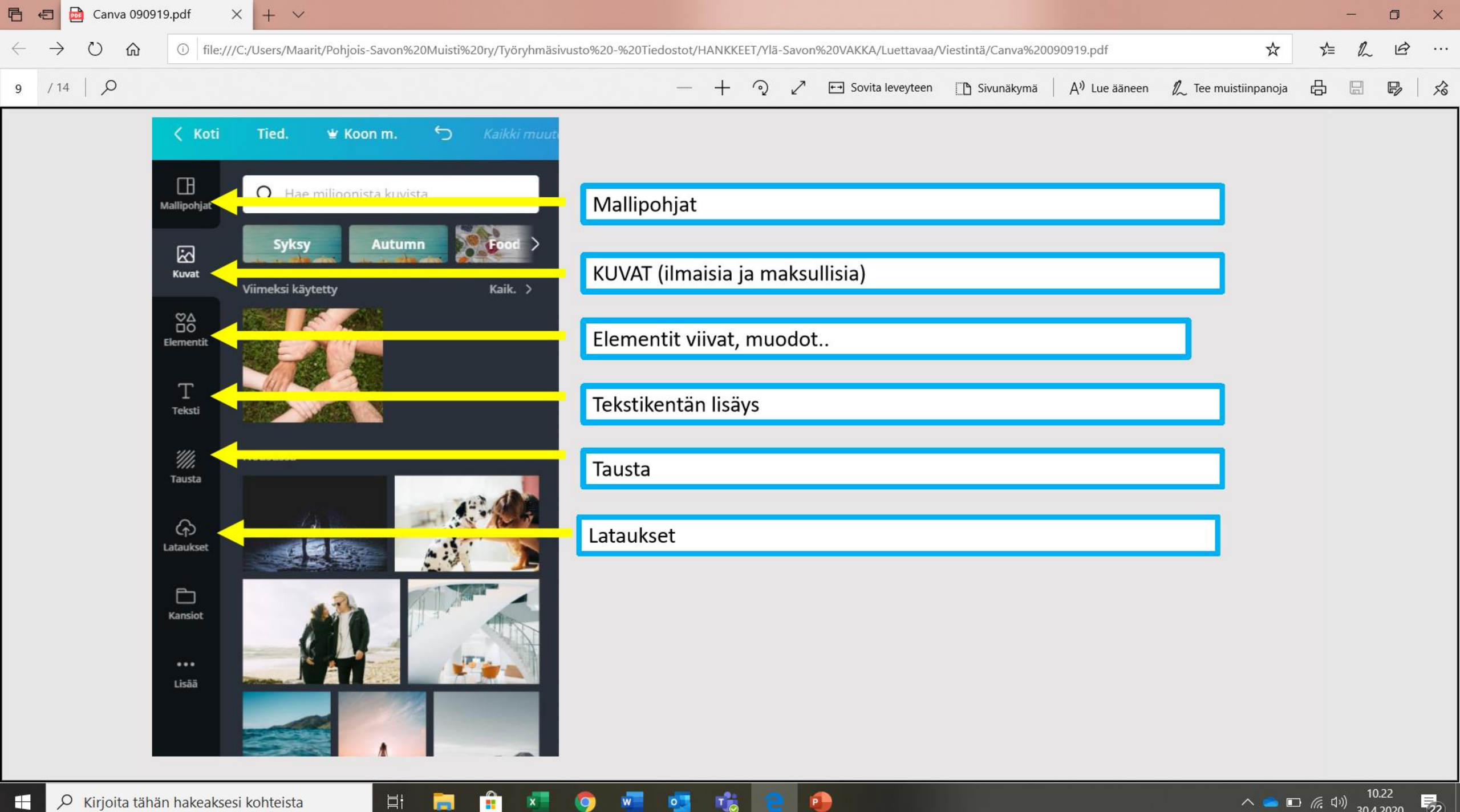

Q

へ 👝 🗈 🬾 印約 30.4.2020 22

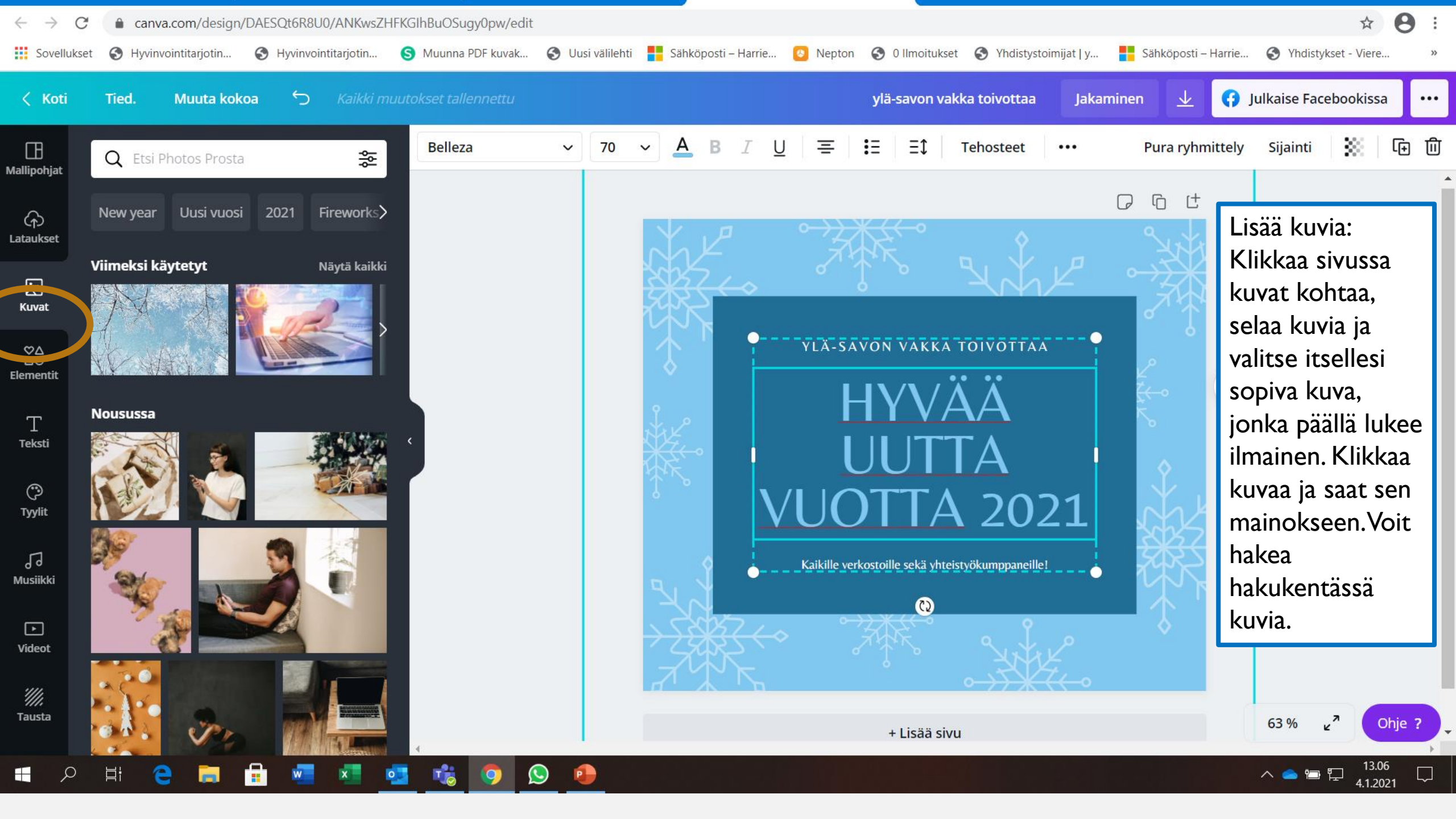

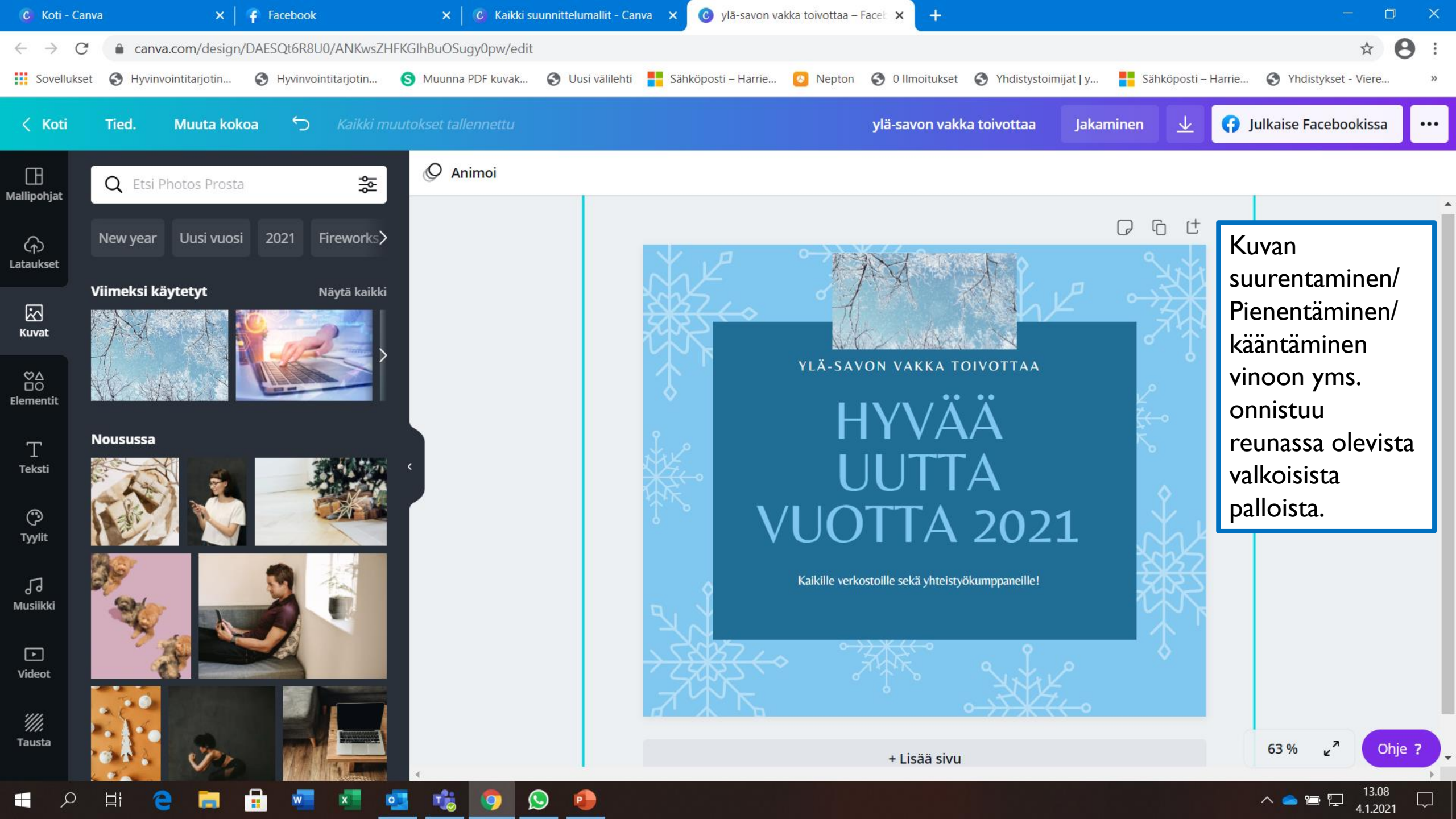

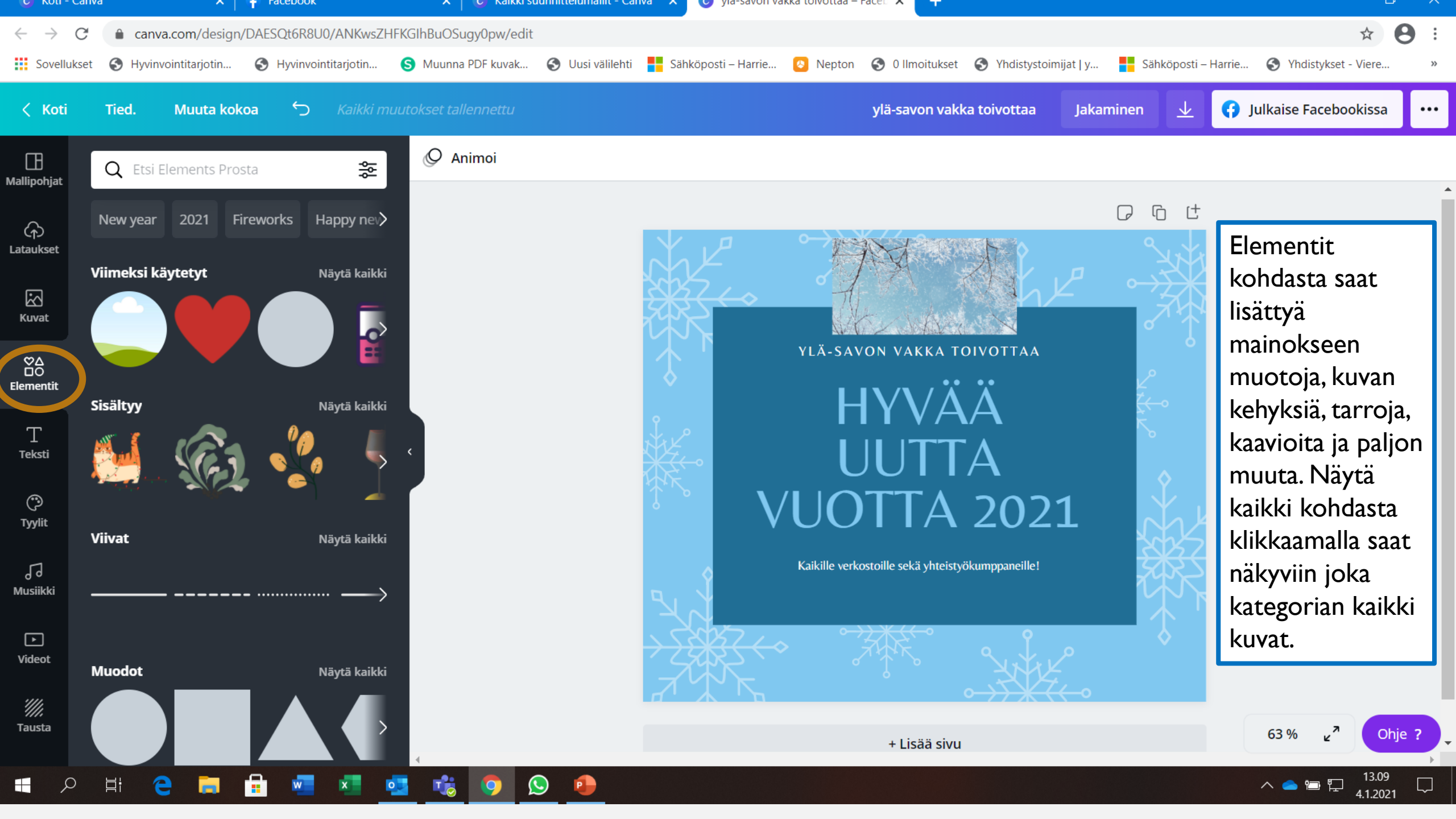

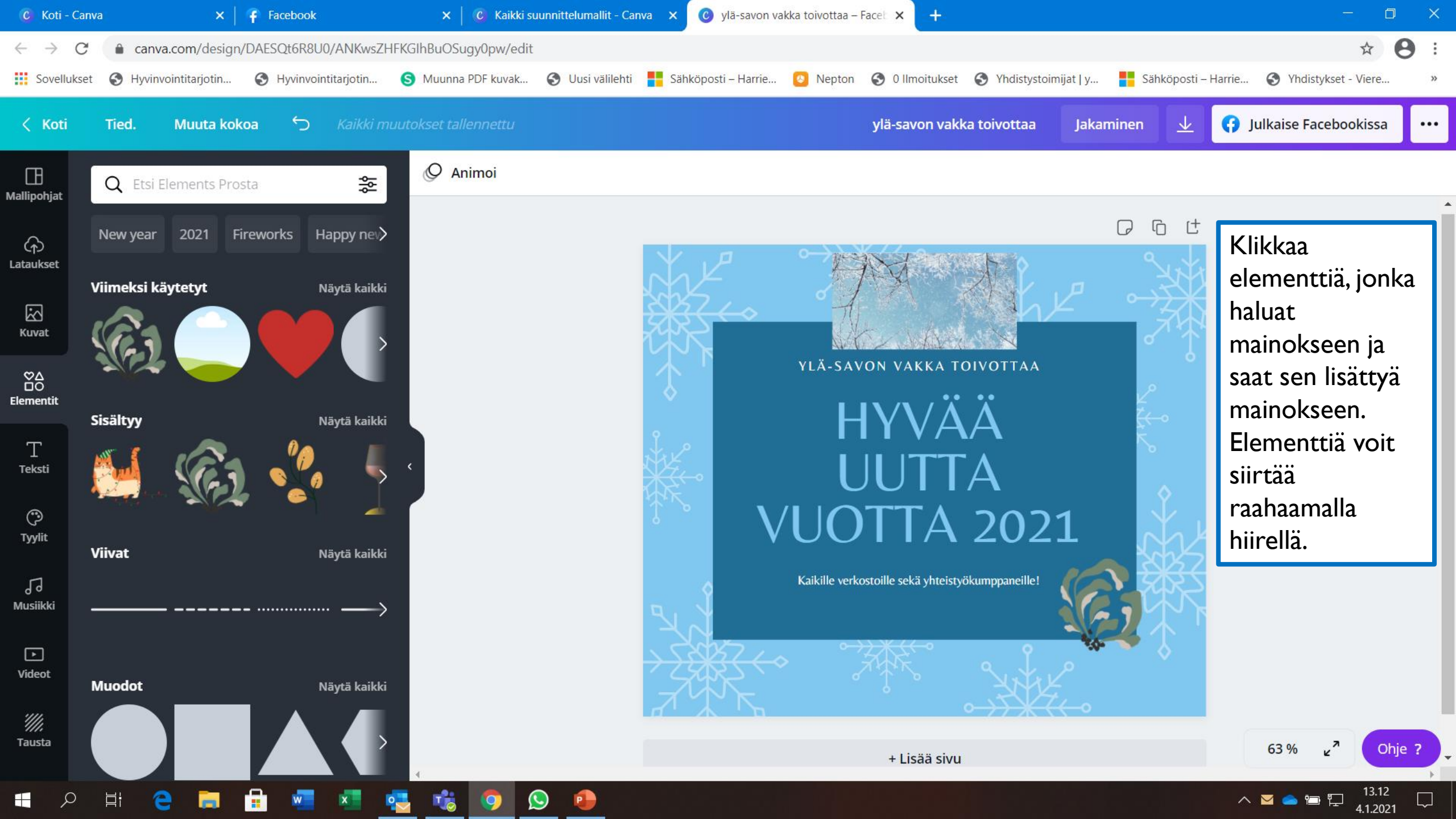

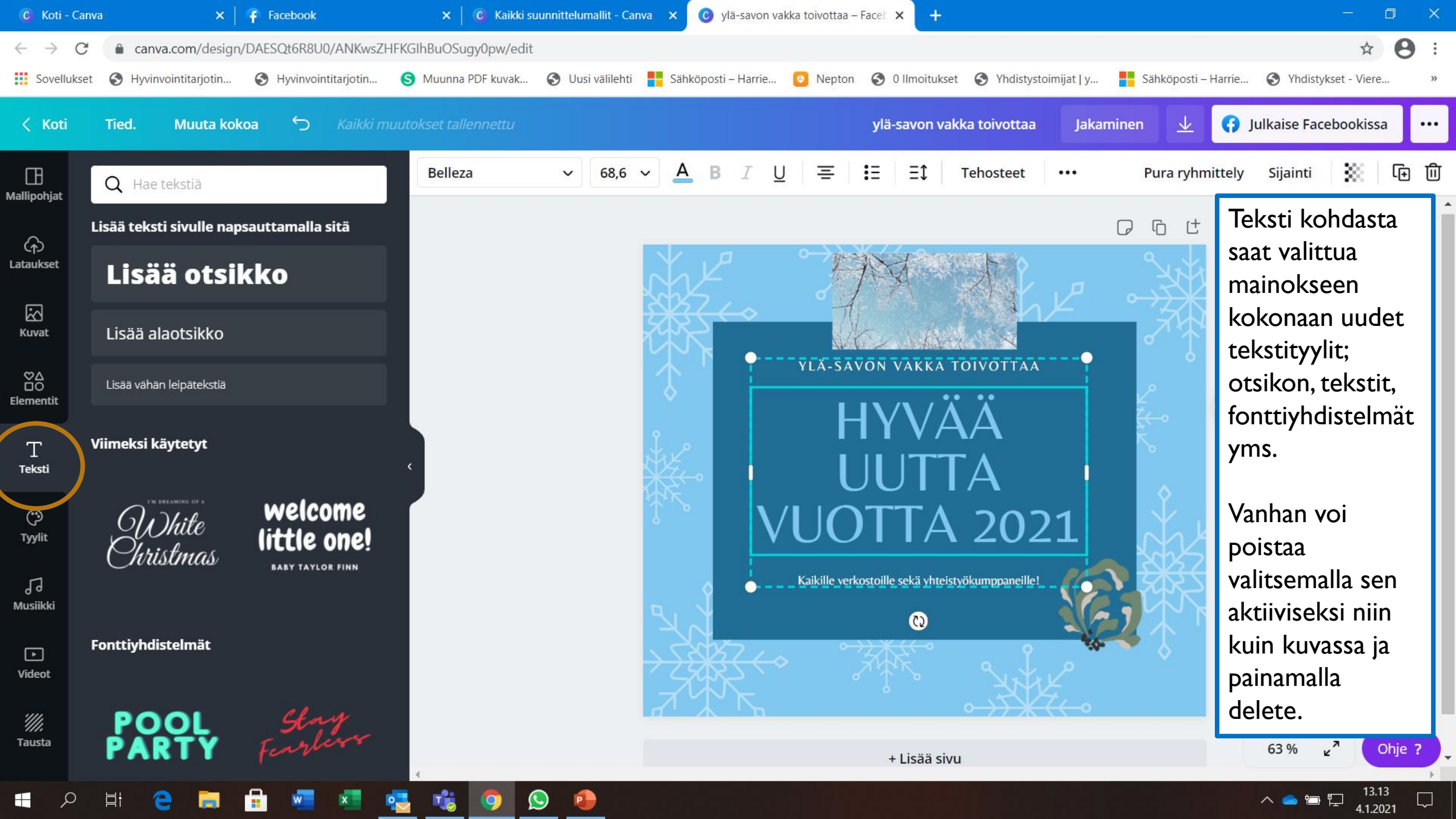

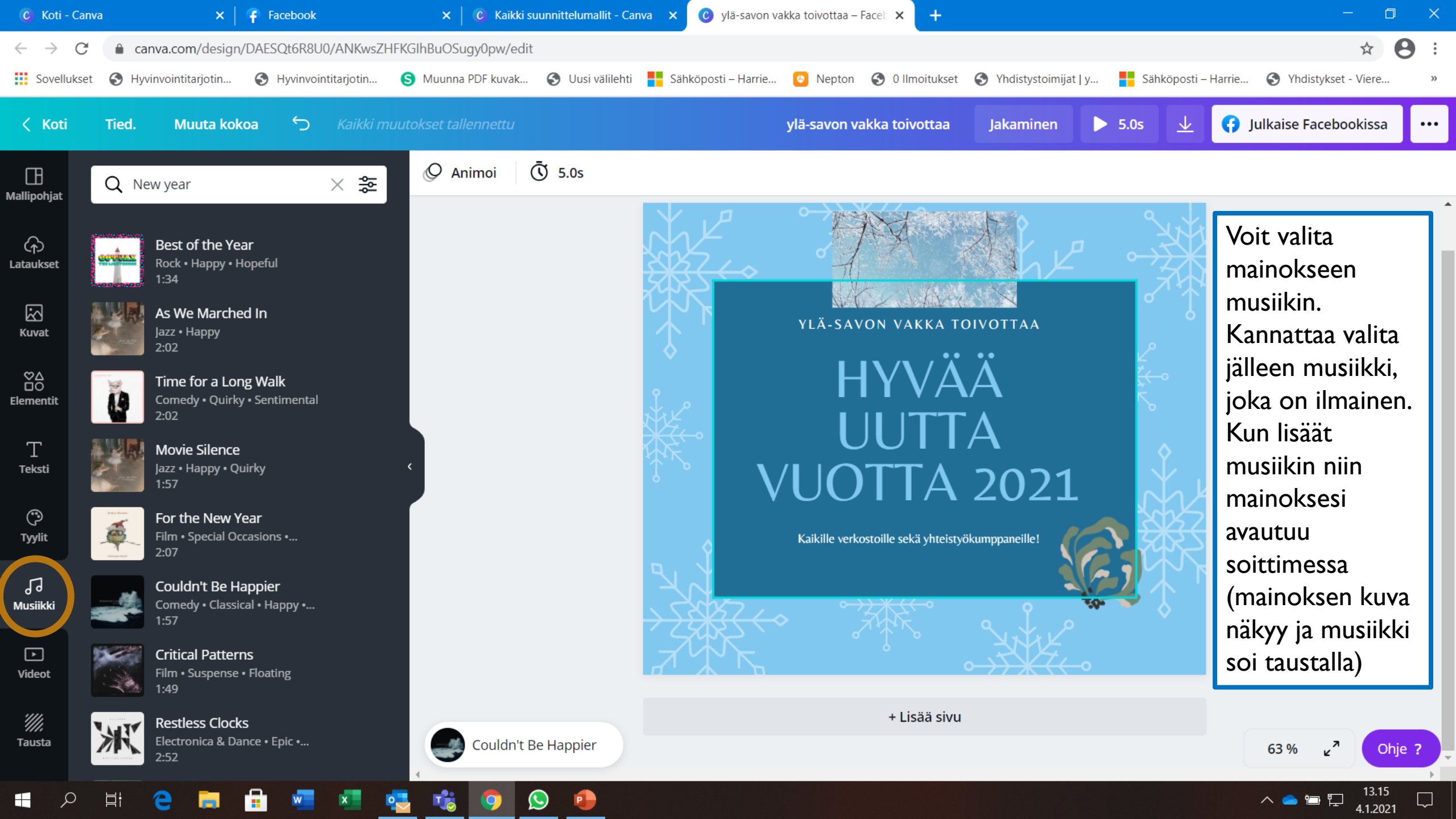

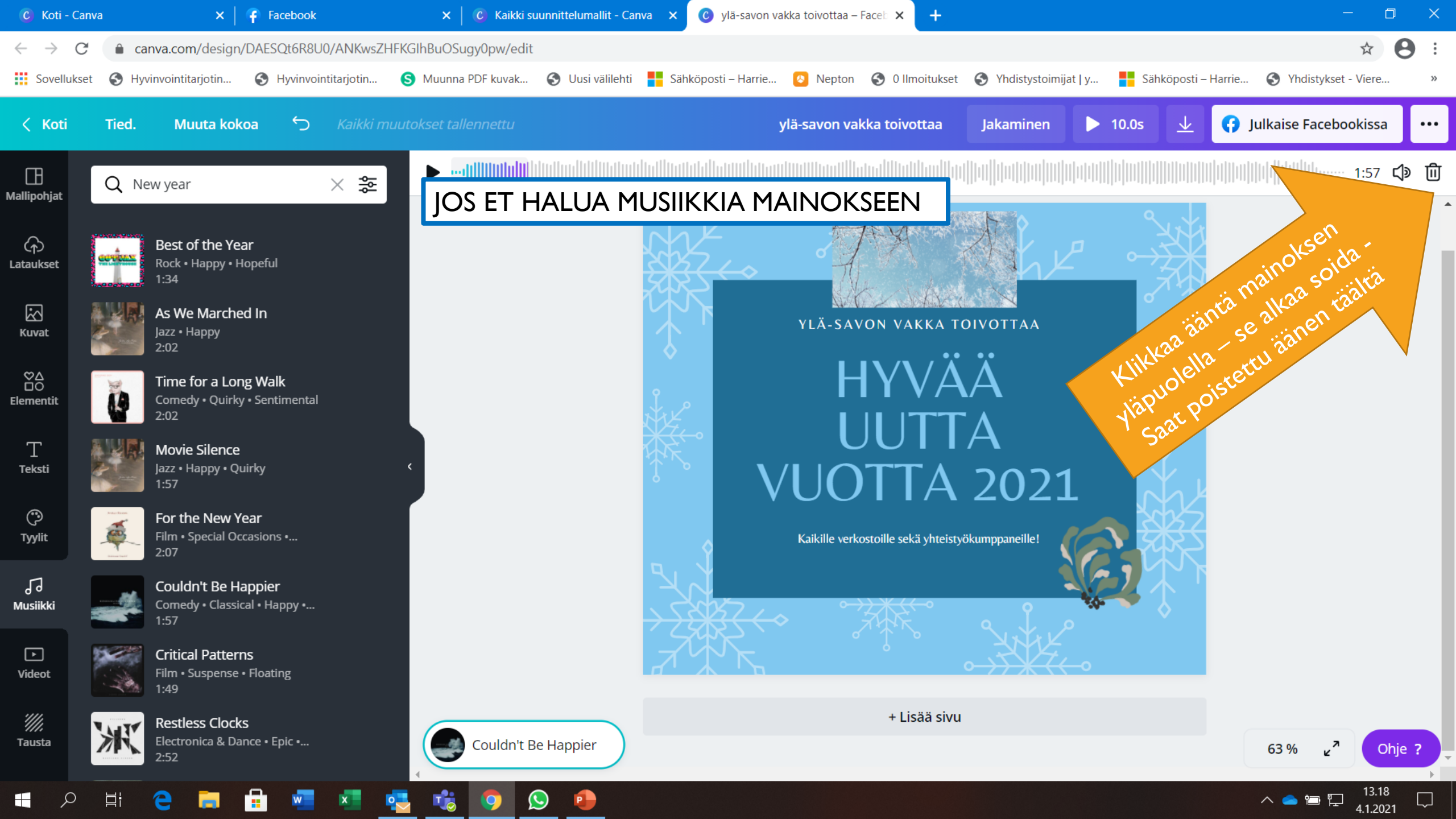

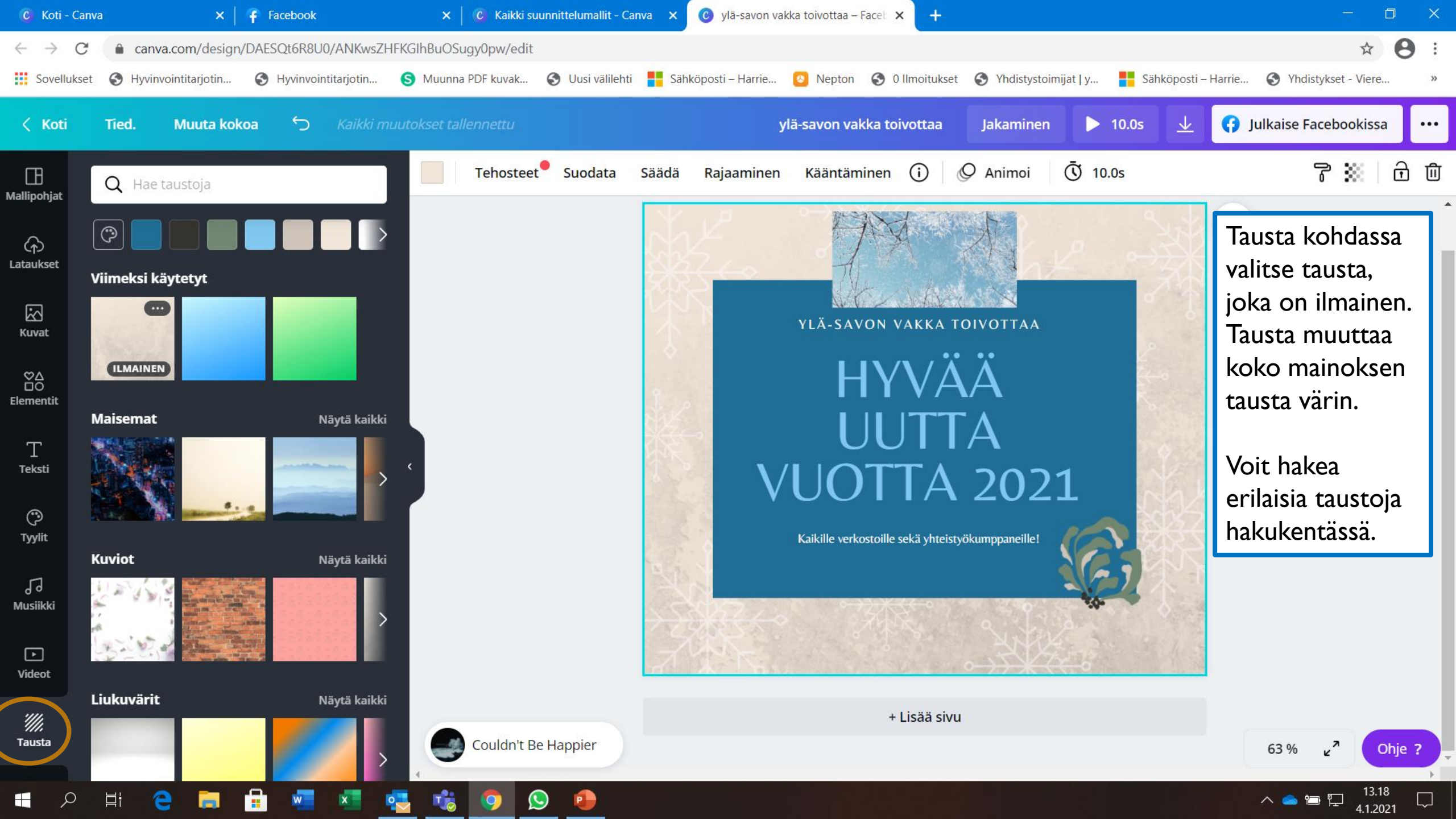

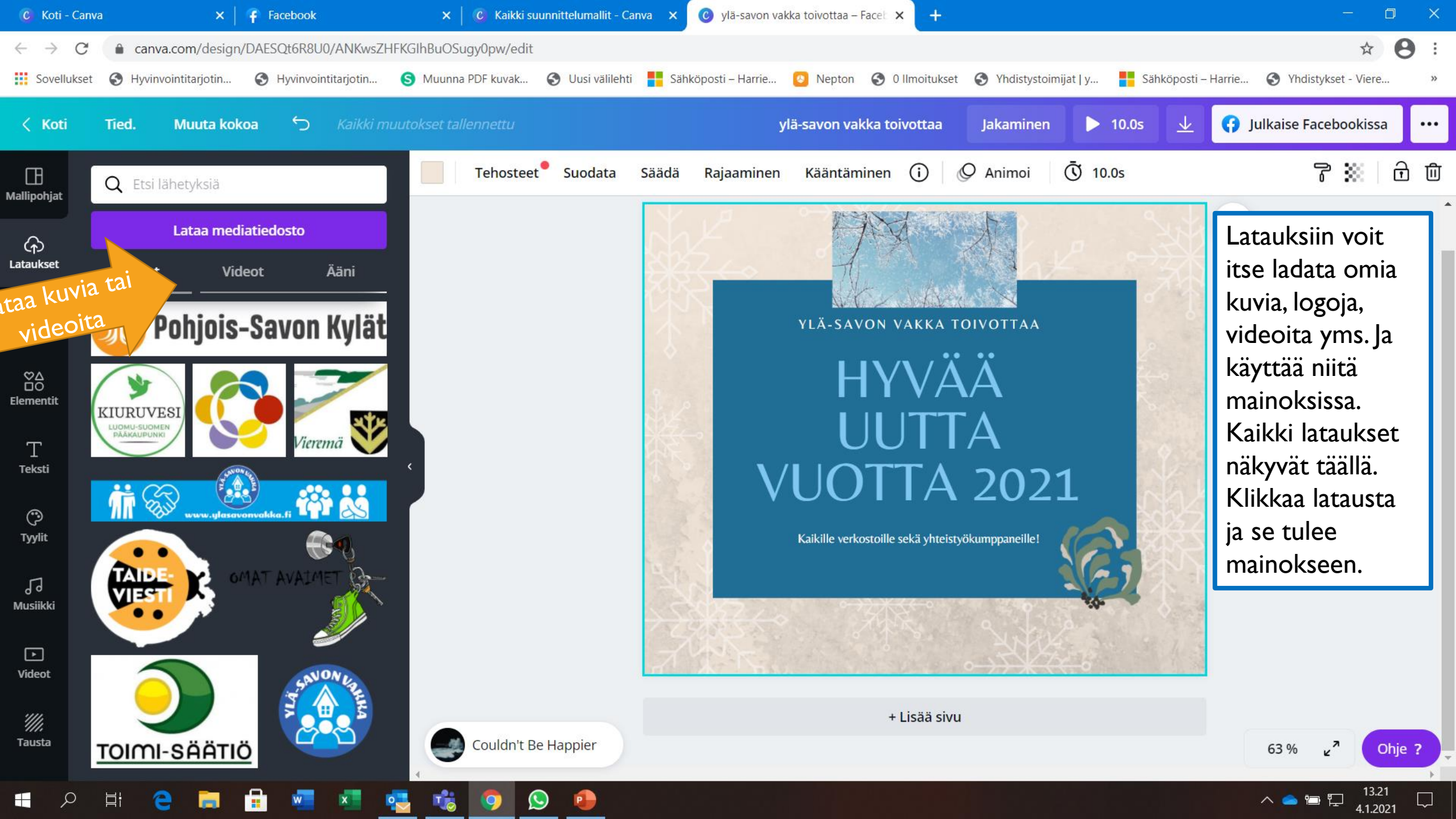

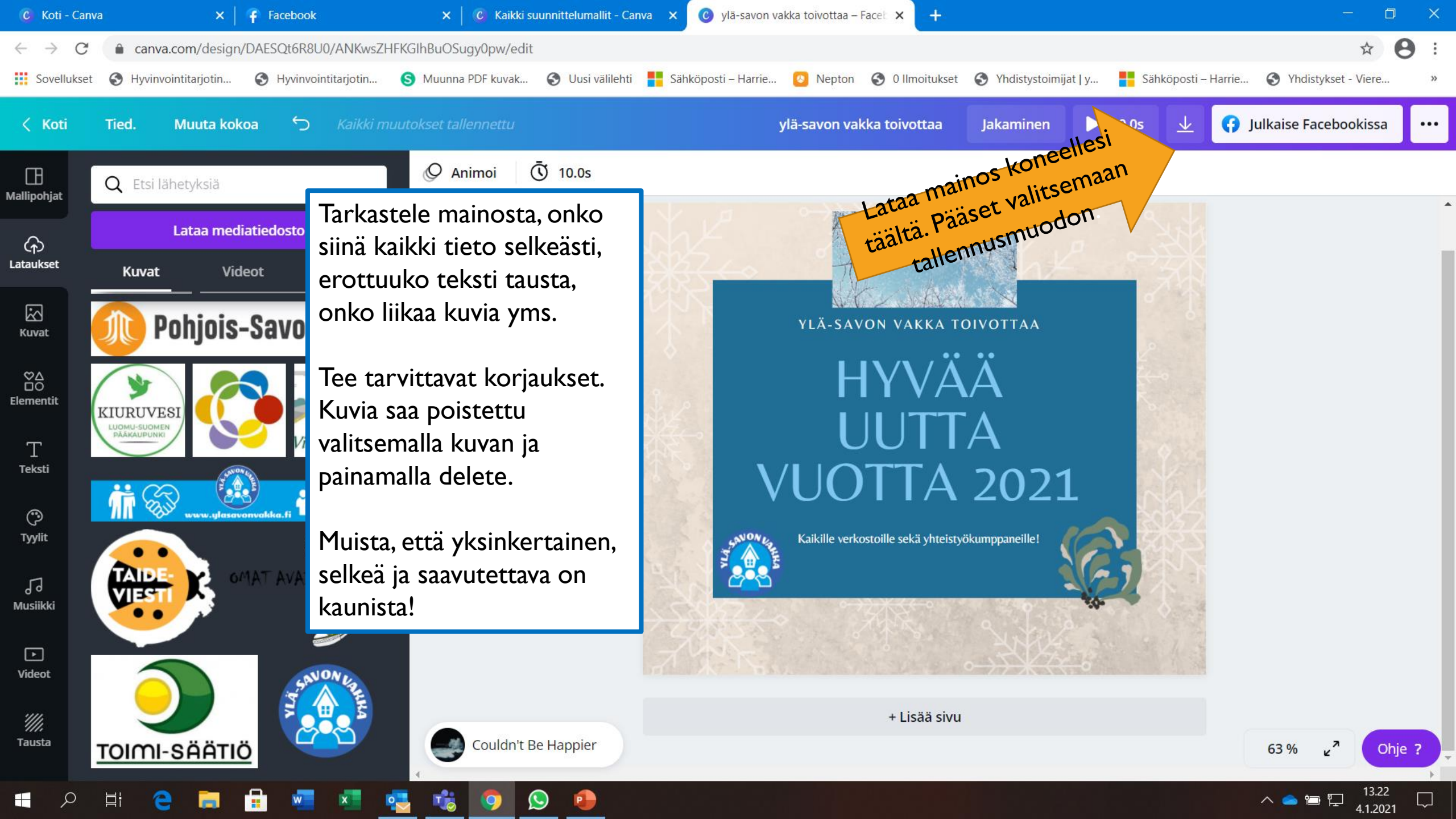

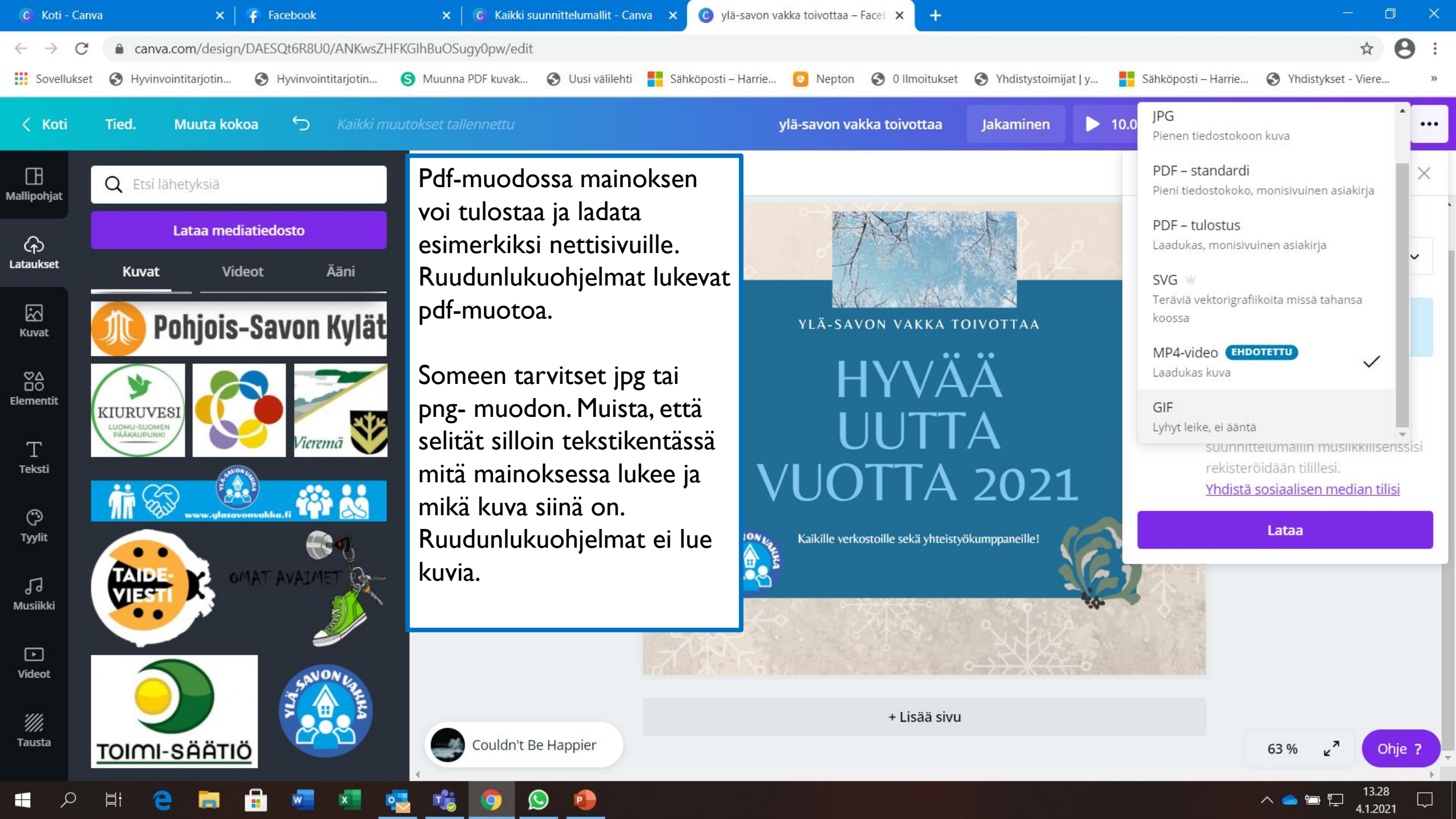

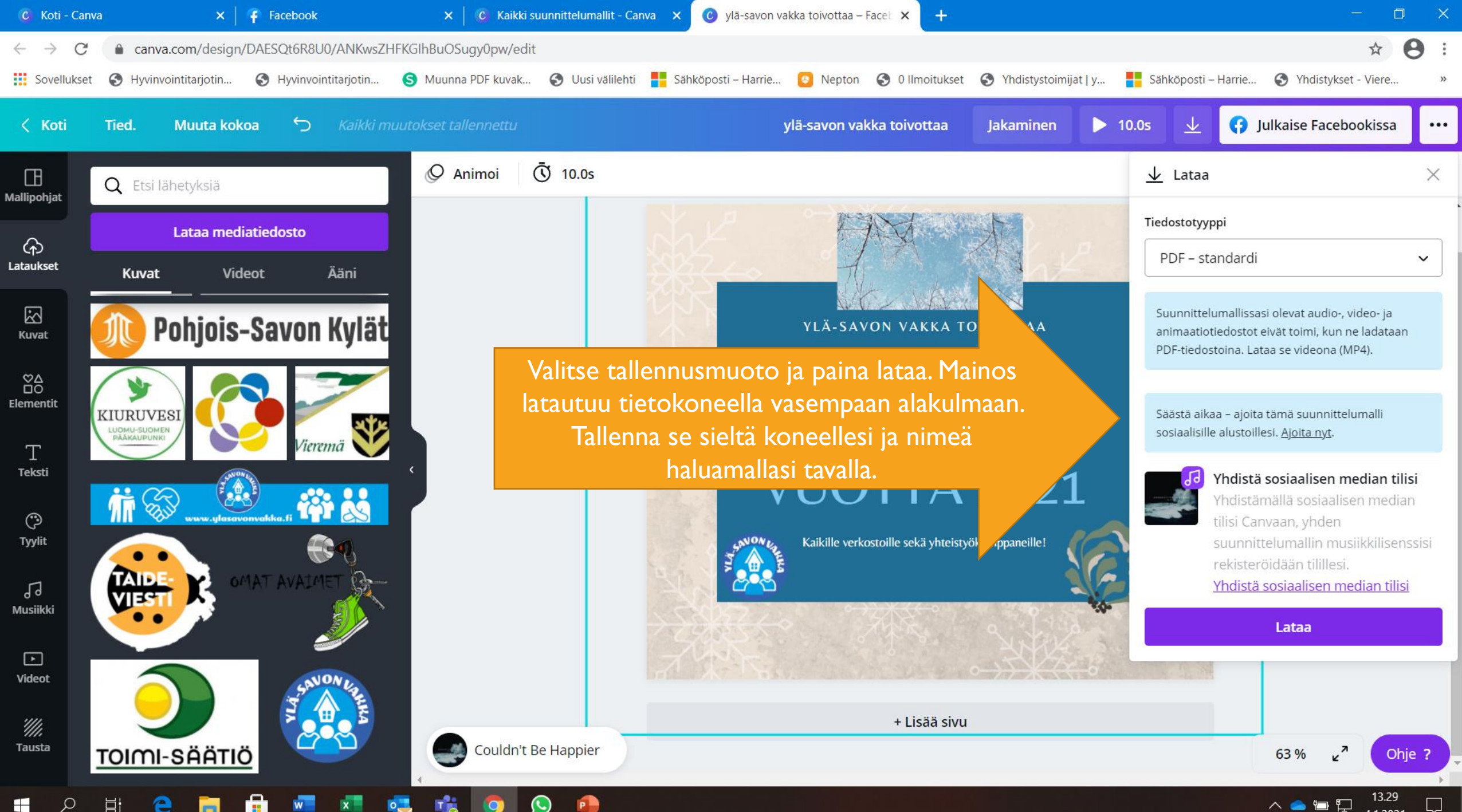

4.1.2021

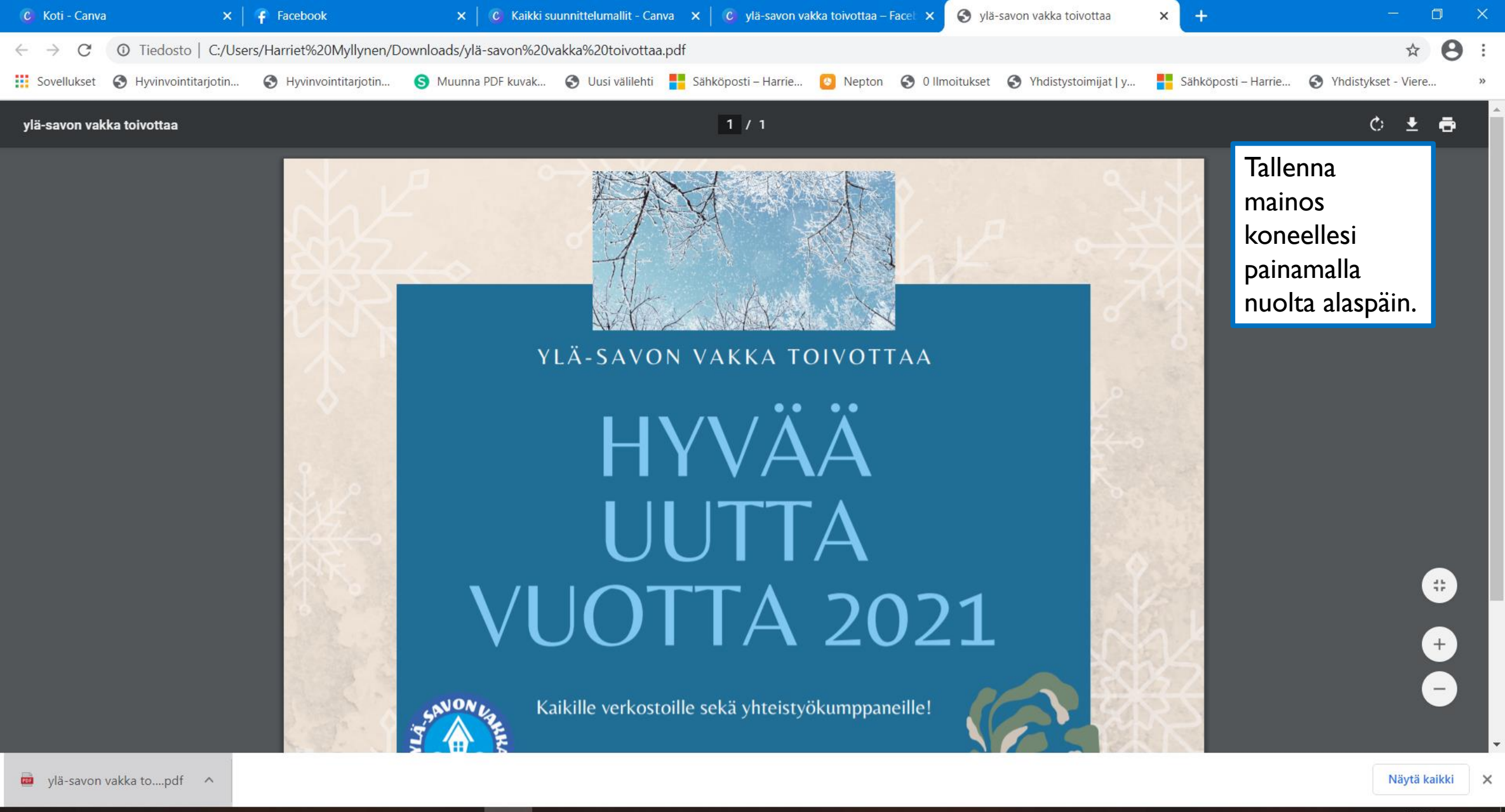

P

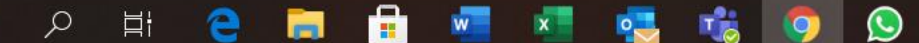

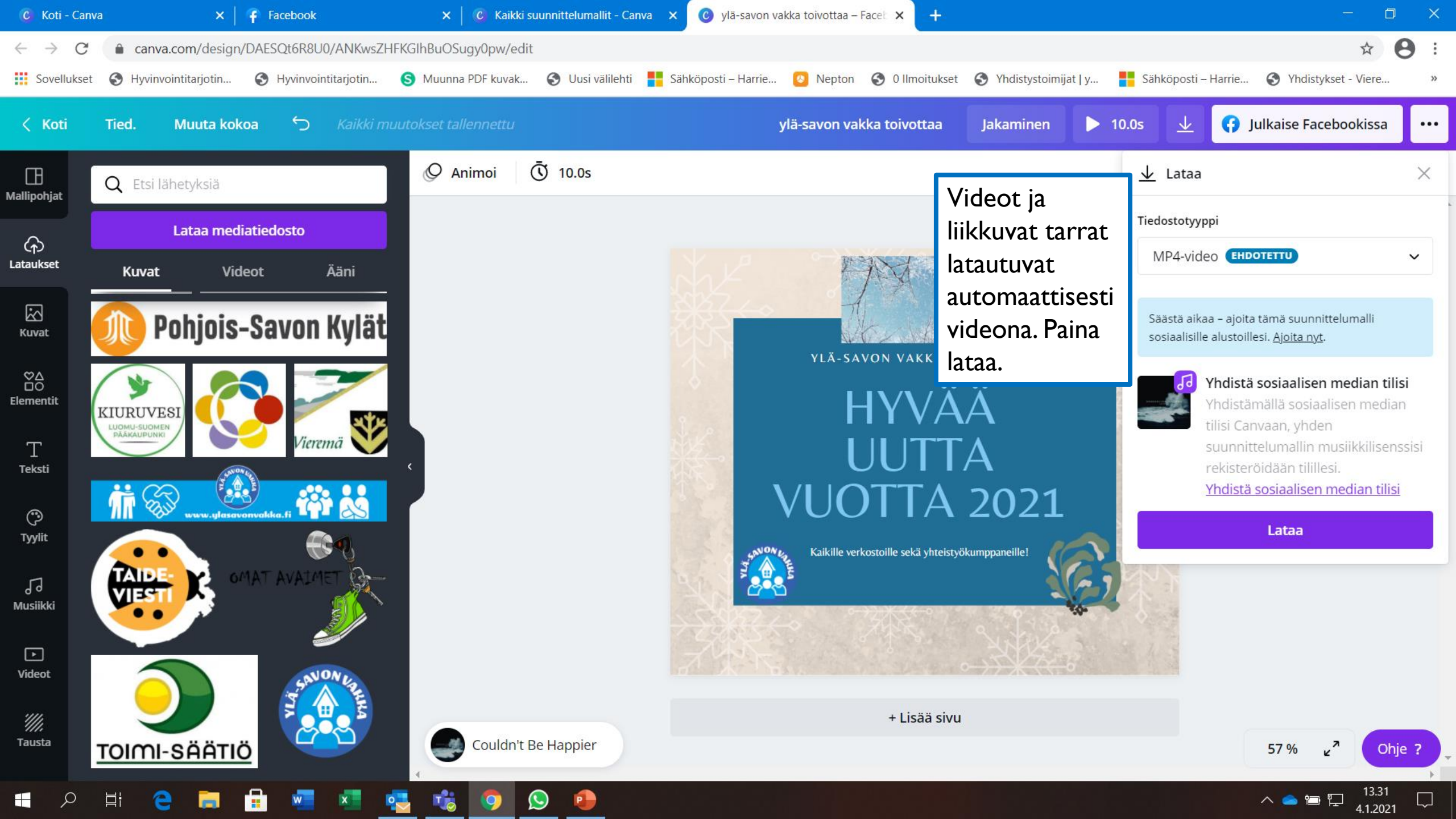

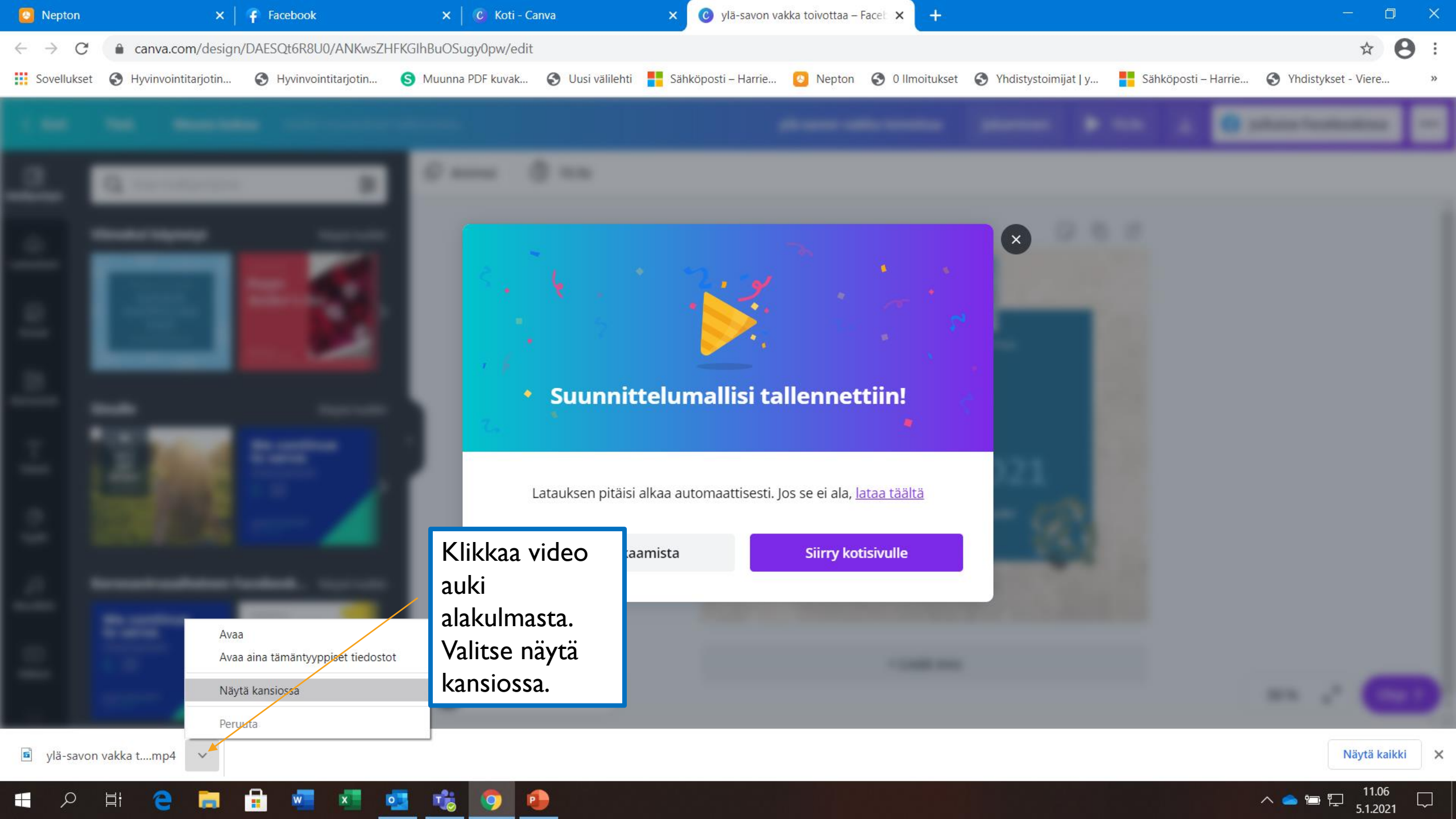

| 📀 Nepton                        | ×                       | 🗧 Facebook 🛛 🗙 🛛                                                                                                    | 🕑 Koti - Canva                                                                      | ×                                 | C ylä-sav         | von vakka to   | oivottaa – Facelo 🗙                                                      | +                                               |                                                 |               |  | - 0   | $\times$ |
|---------------------------------|-------------------------|----------------------------------------------------------------------------------------------------|-------------------------------------------------------------------------------------|-----------------------------------|-------------------|----------------|--------------------------------------------------------------------------|-------------------------------------------------|-------------------------------------------------|---------------|--|-------|----------|
| $\leftrightarrow \rightarrow G$ | canva.com/design/       | r[ 🗏 🖬 🖬 🤊 🕫                                                                                                    | Hallinta T                                                                          | oista Ladatut tied                | lostot            |                |                                                                          |                                                 |                                                 |               |  |       | ) :      |
| Sovellukse                      | t 🚱 Hyvinvointitarjotin | Tiedosto Aloitus Jaa Näytä                                                                                              | Pikatyökalut Video                                                                  | otyökalut                         |                   |                |                                                                          |                                                 |                                                 |               |  | ~ ?   | »        |
| -                               |                         | Kiinnitä<br>pikakäyttöön<br>Kopioi polk                                                                                 | u Siirrä I<br>ake kohteeseen ▼ koh                                                  | Kopioi<br>nteeseen                | ea Uusi<br>kansio | Uusi koho      | de •<br>ru käyttö •<br>Ominais                                           | uudet <mark>∕</mark> Avaa ▼<br><u>∕</u> Muokkaa | Valitse kaikki<br>Poista valinn<br>Käänteinen v | at<br>valinta |  |       |          |
|                                 |                         | Leikepöytä                                                                                                    |                                                                                     | Järjestä                          |                   | Uusi           |                                                                          | Avaa                                            | Valitse                                         |               |  |       |          |
|                                 |                         | ← → ∨ ↑ 🕹 Yāmä tietokone                                                                                                | e > Paikallinen levy                                                                | Valitse vid                       | eo                | Ladatut        | tiedostot                                                                |                                                 |                                                 | ~ Ū           |  | ostot |          |
|                                 |                         | 📕 Työryhmäsivusto - Tiedostc 🖈 ^                                                                                        | Nimi                                                                                | hiiren oike                       | ealla             | ∝<br>causpäivä | Тууррі                                                                   | Ko                                              | oko                                             |               |  | ^     |          |
|                                 |                         | ILMOITTAUTUMISET Porinapiiri                                                                                            | ylä-savon va                                                                        | näppäimel                         | lä ja             | 01 11 00       | Pikakuv<br>MP4-tiv                                                       | ake                                             | 2 kt                                            |               |  |       |          |
|                                 |                         | Tallennetut kuvat                                                                                                    | ylä-savon va                                                                        | valitse<br>tvödövtä(i             | oikak             |                | MP4-tie                                                                  | edosto                                          | 523 kt                                          |               |  |       |          |
|                                 |                         | <ul> <li>OneDrive - Pohjois-Savon Muist</li> <li>Pohjois-Savon Muisti ry</li> <li>Tvöndmösivusto – Tiodoctot</li> </ul> | <ul> <li>Elleri (o)</li> <li>glä-savon va</li> <li>glä-savon va</li> </ul>          | uvake).                           |                   | > >            | MP4-tie<br>MP4-tie                                                       | edosto<br>edosto                                | 523 kt<br>523 kt                                |               |  |       |          |
|                                 |                         | Veke ja Vakka yhteistyö - Gene                                                                                          | ylä-savon val                                                                       | kka 🕜 Haittaohjelm                | atarkistus        |                | MP4-tie<br>MP4-tie                                                       | edosto<br>edosto                                | 523 kt<br>523 kt                                |               |  |       |          |
|                                 |                         | 🧢 Tämä tietokone                                                                                                    | ylä-savon val                                                                       | kka Palauta aiemi                 | mat versiot       |                | MP4-tie                                                                  | edosto                                          | 523 kt                                          |               |  |       |          |
|                                 |                         | 3D-objektit                                                                                                    | ylä-savon val                                                                       | kka i Lähetä kohtee               | eseen:            | >              | 8 Bluetooth-la                                                           | ite                                             |                                                 |               |  |       |          |
|                                 |                         | Ladatut tiedostot                                                                                                    | 🧰 ylä-savon val                                                                     | kka Leikkaa<br>Kopioi             |                   |                | Pakattu kans                                                             | o (zip-tiedosto)                                |                                                 |               |  |       |          |
|                                 |                         | <ul> <li>Musiikki</li> <li>Tiedostot</li> </ul>                                                                         | Viime viikolla (4)                                                                  | akan Luo pikakuval<br>akar Poista | ke                |                | <ul> <li>Sähköpostin</li> <li>Tiedostot</li> <li>Työpöytä (lu</li> </ul> | vastaanottaja<br>o pikakuvake) 🤺                |                                                 |               |  |       |          |
|                                 |                         | Videot                                                                                                    | <ul> <li>Ylä- Savon Va</li> <li>Arjen hyvinvo</li> <li>Viime kuussa (99)</li> </ul> | ointi<br>Ominaisuude              | een<br>t          |                | PDF-tie                                                                  | dosto                                           | 5 420 kt                                        |               |  |       |          |
|                                 |                         | 679 kohdetta 1 kohde valittu: 1,87 kt                                                                                   |                                                                                     |                                   |                   |                |                                                                          |                                                 |                                                 |               |  |       |          |
|                                 |                         | -                                                                                                    | Cardina da Mar                                                                      | - 7                               |                   |                |                                                                          |                                                 |                                                 |               |  | C     |          |
| Si ylä-savon vakka tmp4         |                         |                                                                                                    |                                                                                     |                                   |                   |                |                                                                          |                                                 | Näytä kaikki                                    | <b>×</b>      |  |       |          |

📑 🔎 🛱 🤮 🖬 🖶 🖬 🖬 😼 🐝 🌖 争

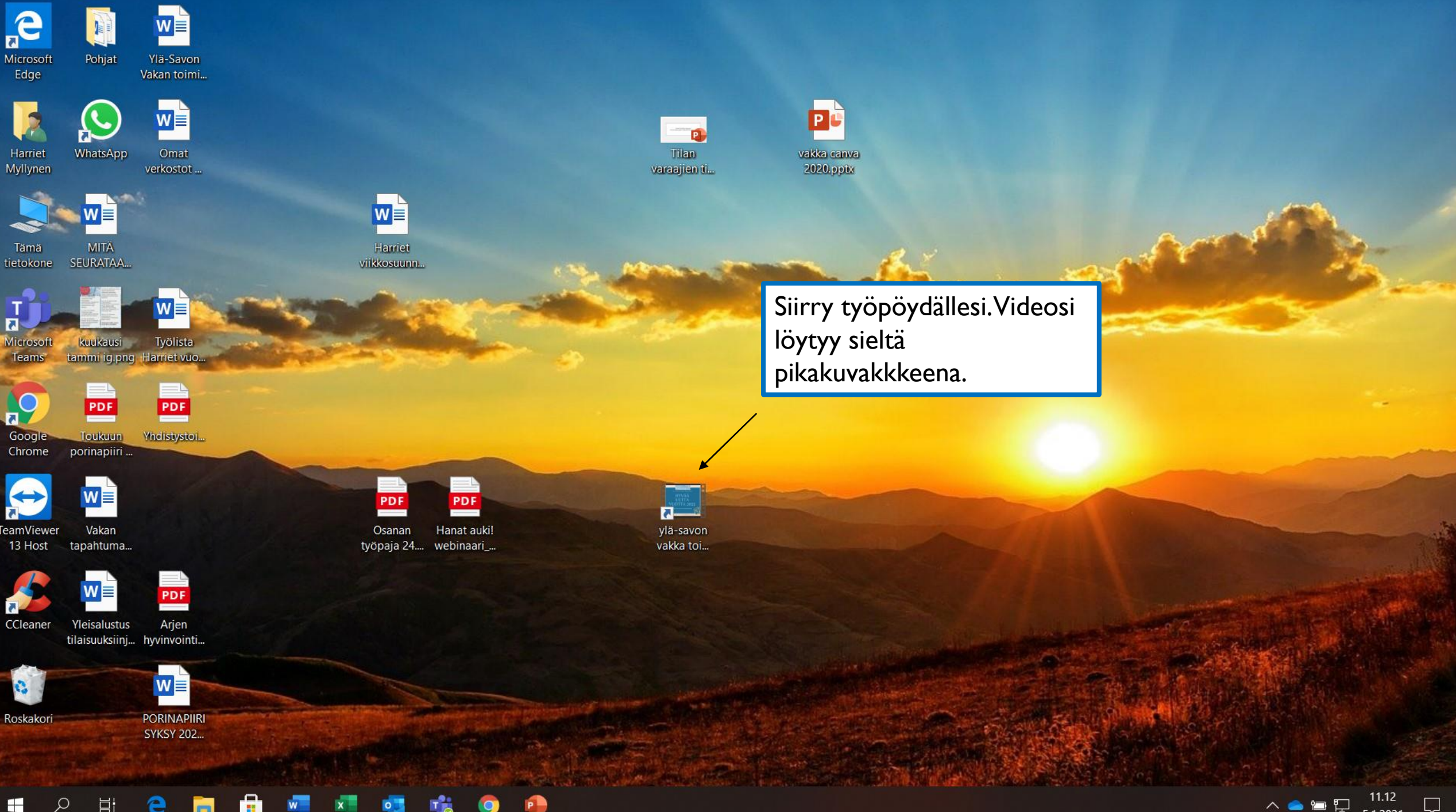

Ξi е Q 

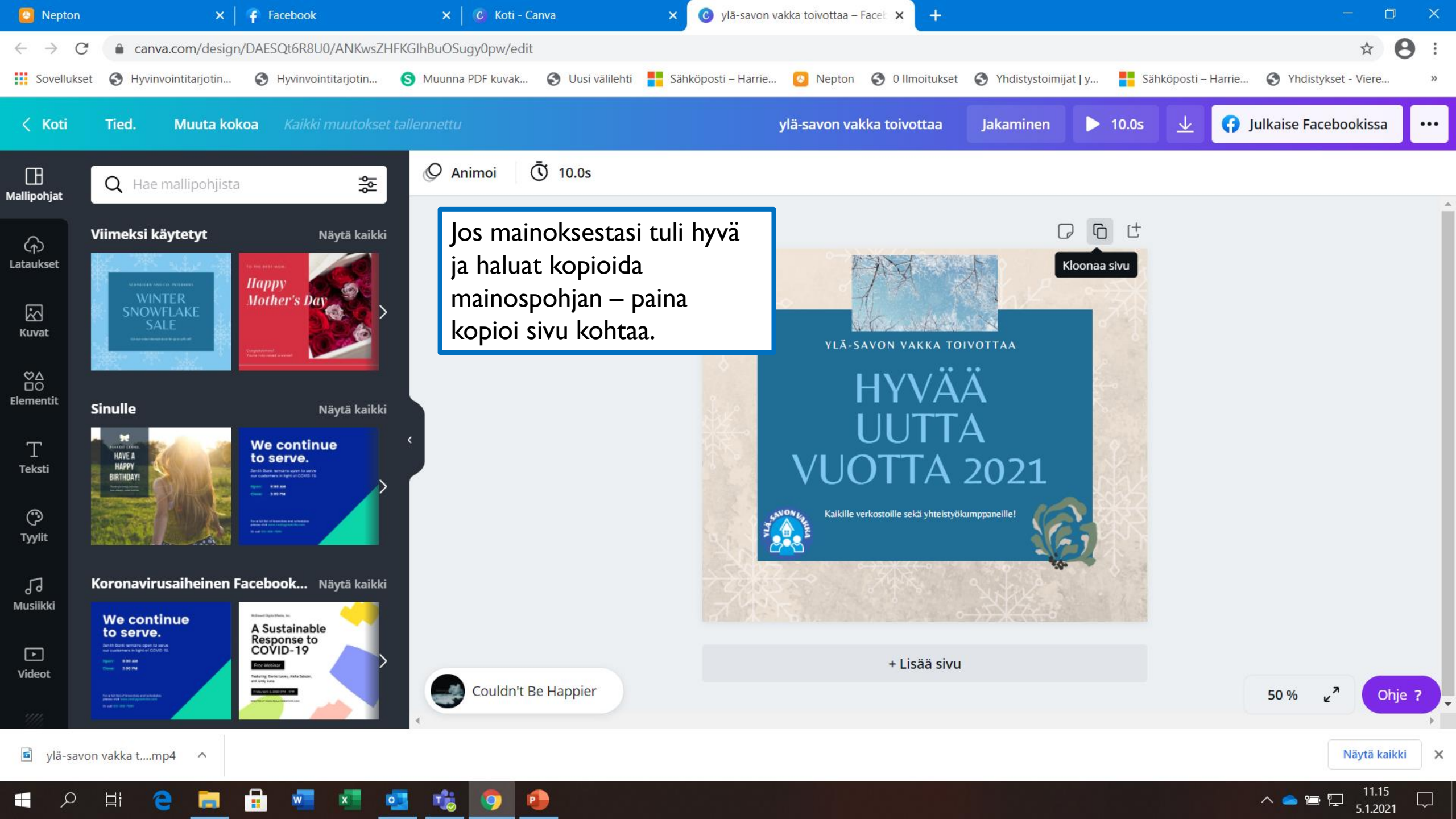

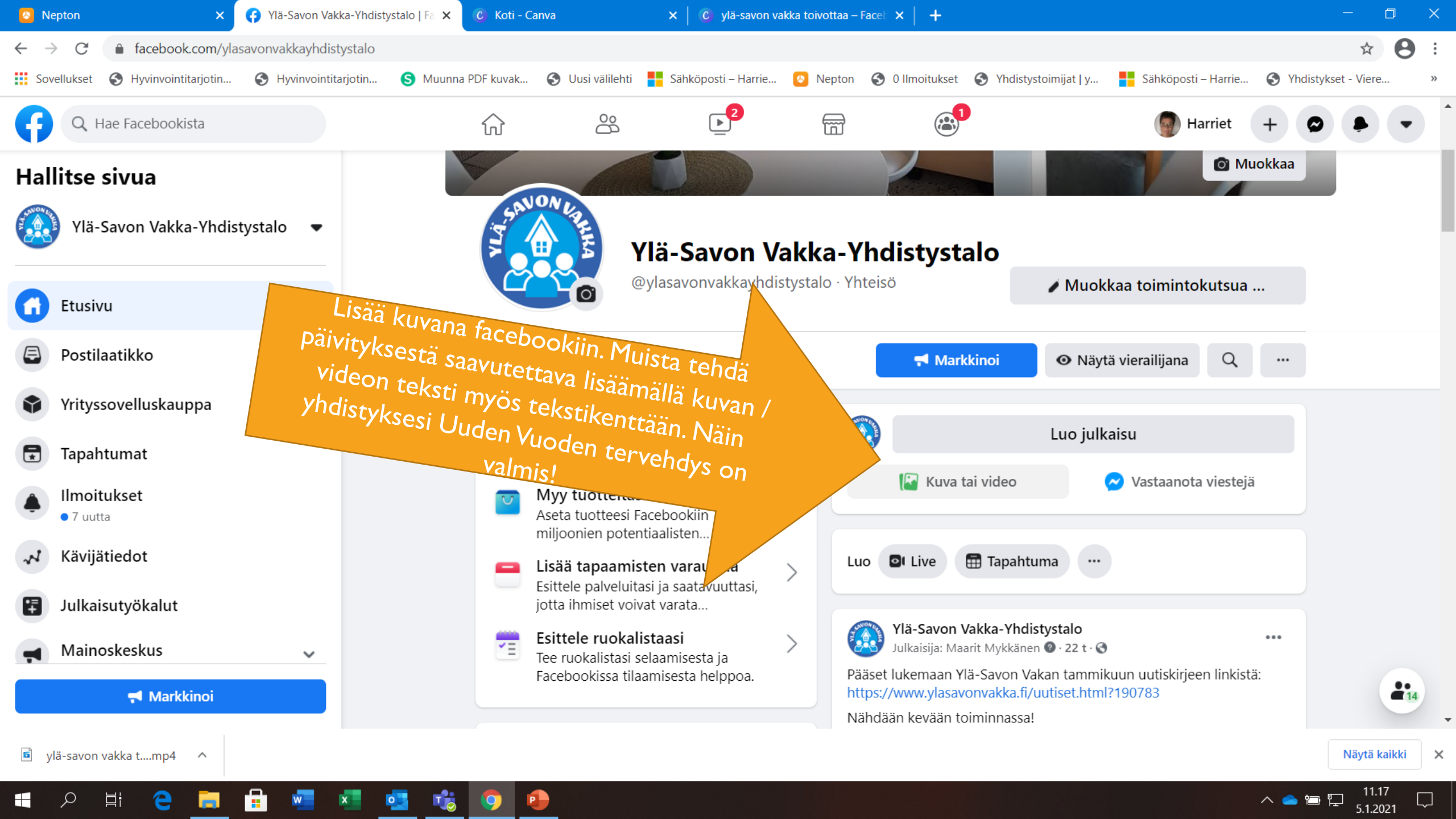

![](_page_30_Picture_0.jpeg)

![](_page_31_Picture_0.jpeg)